# HUAWEI ETP4860-B1A2

## Obsah

| HUAWEI ETP4860-B1A2                                                    | 1 |
|------------------------------------------------------------------------|---|
| Obsah                                                                  | 1 |
| Elektrická bezpečnost                                                  | 3 |
| Konfigurace zdroje                                                     | 4 |
| Popis rozhraní monistorovacího modulu SMU11B                           | 5 |
| Svorky                                                                 | 6 |
| Komunikační porty                                                      | 7 |
| Usměrňovač                                                             | 8 |
| Přihlášení do webového rozhraní                                        | 9 |
| Příprava instalace1                                                    | 0 |
| Kabely1                                                                | 0 |
| Zemnící kabel1                                                         | 1 |
| Instalace usměrňovače1                                                 | 2 |
| (Volitelně) Instalace signálního kabelu k digitálním kontaktům1        | 2 |
| Instalace senzoru pro teplotu baterie1                                 | 3 |
| Instalace signálních kabelů pro snímač stavu dveří1                    | 4 |
| Instalace výstupních napájecích kabelů DC1                             | 4 |
| Instalace kabelů akumulátoru1                                          | 5 |
| Instalace vstupních napájecích kabelů1                                 | 7 |
| Instalace jednofázových vstupních napájecích kabelů 220 V AC1          | 7 |
| Instalace vstupních napájecích kabelů 110 V AC se dvěma živými vodiči1 | 8 |
| Instalace vstupních napájecích DC kabelů1                              | 8 |
| SMU11B1                                                                | 8 |
| Přihlášení do rozhraní1                                                | 8 |
| Nastavení parametrů ve webovém rozhraní1                               | 9 |
| Výběr jazyka1                                                          | 9 |
| Nastavení data a času2                                                 | 0 |
| (Volitelné) Zákaz alarmů stavu dveří2                                  | 0 |
| Nastavení základních parametrů baterií2                                | 1 |
| Konfigurace portů IO2                                                  | 1 |
| Nastavení alarmových akcí pro bezkontaktní výstupy2                    | 2 |

| Nastavení podmínek alarmu pro bezkontaktní vstupy                         | 22 |
|---------------------------------------------------------------------------|----|
| Vymazání asociací mezi alarmy a suchými kontakty                          | 23 |
| Nastavení možnosti povolení alarmu, závažnosti alarmu a přidružených relé | 23 |
| Běžné operace údržby v rozhraní WebUI (SMU11B)                            | 24 |
| Zálohování aktuálního nastavení                                           | 24 |
| Obnovení výchozích továrních nastavení                                    | 25 |
| Upgrade softwaru                                                          | 26 |
| Import individuálního souboru                                             | 27 |
| Změna uživatelského hesla                                                 | 27 |
| Změna hesla WiFi                                                          | 29 |
| Zobrazení aktivních alarmů                                                | 29 |
| Zobrazení historie alarmů                                                 | 29 |
| Zobrazení informací o verzi                                               | 30 |
| Export informací o údržbě                                                 | 31 |
| Identifikace závad komponent                                              | 32 |
| Identifikace poruch usměrňovače                                           | 32 |
| Identifikace závad jednotky SMU                                           | 32 |
| Identifikace poruch jističů                                               | 32 |
| Výměna komponent                                                          | 33 |
| Výměna usměrňovače                                                        | 33 |
| Výměna jednotky SMU11B                                                    | 34 |
| Výměna jističe                                                            | 35 |

## Elektrická bezpečnost

#### Uzemnění

- Při instalaci zařízení nejprve nainstalujte zemnicí kabel. Při odinstalování zařízení, odstraňte zemnicí kabel jako poslední.
- Před uvedením zařízení do provozu se ujistěte, že je zařízení řádně uzemněno. Ujistěte se, že zemnící kabel byl bezpečně nainstalován (zemní odpor by měl být menší než 0,1 ohmu).
- Nevhodné uzemnění může způsobit poškození zařízení a zranění osob.

#### Střídavé a stejnosměrné napájení

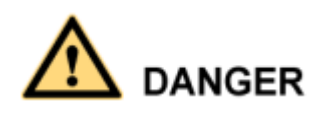

- Napájecí systém je napájen z vysokonapěťových zdrojů. Přímý nebo nepřímý kontakt (přes vlhké předměty) s vysokonapěťovými zdroji napájení může způsobit vážné zranění nebo smrt.
- Nestandardní a nesprávné operace mohou mít za následek požár nebo úraz elektrickým proudem.
- Před prováděním elektrických připojení vypněte ochranný spínač na předřazeném zařízení.
   zařízení, aby se přerušilo napájení.
- Před připojením zdroje střídavého proudu se ujistěte, že jsou elektrická připojení kompletní.
- Před připojením kabelů k zátěži nebo kabelů baterie zkontrolujte polaritu kabelů a svorek.

abyste zabránili opačnému zapojení.

#### Prevence proti kapalinám

• Neumisťujte výrobek na místa náchylná k úniku vody, například do blízkosti klimatizace.

větracích otvorů, větracích otvorů nebo přiváděcích oken místnosti se zařízením.

- Zajistěte, aby uvnitř výrobku nebo v místnosti se zařízením nedocházelo ke kondenzaci vodní páry.
- Zajistěte, aby se do výrobku nedostala žádná kapalina. V opačném případě dojde ke zkratu a může dojít k vážnému zranění nebo smrti.
- Pokud je uvnitř výrobku zjištěna jakákoli kapalina, okamžitě odpojte napájení a kontaktujte správce.

# Konfigurace zdroje

| Položka                                | Konfigurace                                                                                                    |
|----------------------------------------|----------------------------------------------------------------------------------------------------|
| Velikost                               | 10                                                                                                    |
| Napájecí distribuční jednotka<br>(PDU) | Střídavý nebo stejnosměrný vstup: M4 OT kabelová svorka<br>Stejnosměrný výstup: čtyři 32 A jističe a 1x 16 A jistič<br>Baterie: 1x 50 A jistič<br><b>Poznámka:</b> Když je jistič vypnutý, je odpojen (-) pol a (+) pol je<br>nadále připojený |
| Měniče                                 | 2x R4830G1                                                                                                    |
| Monitorovací modul                     | 1x SMU11B nebo SMU11C                                                                                                    |

Popis

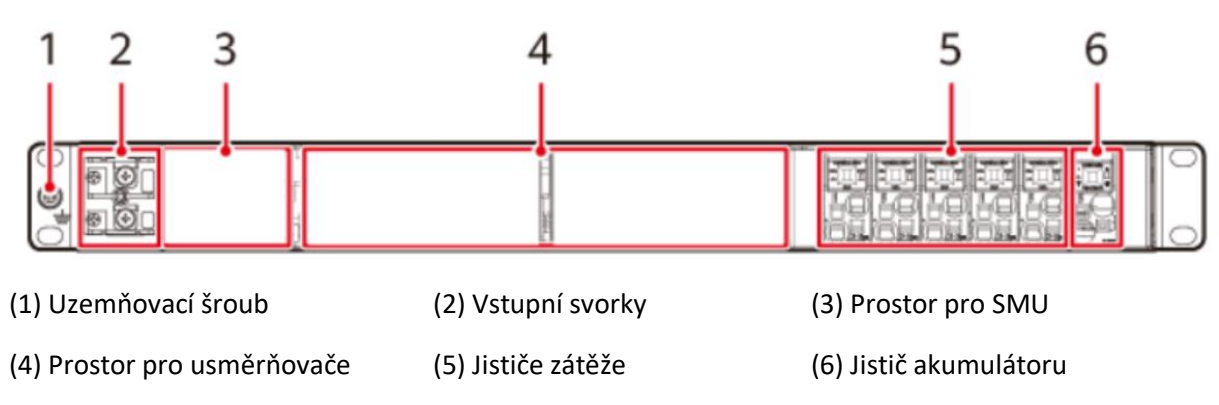

## Popis rozhraní monistorovacího modulu SMU11B

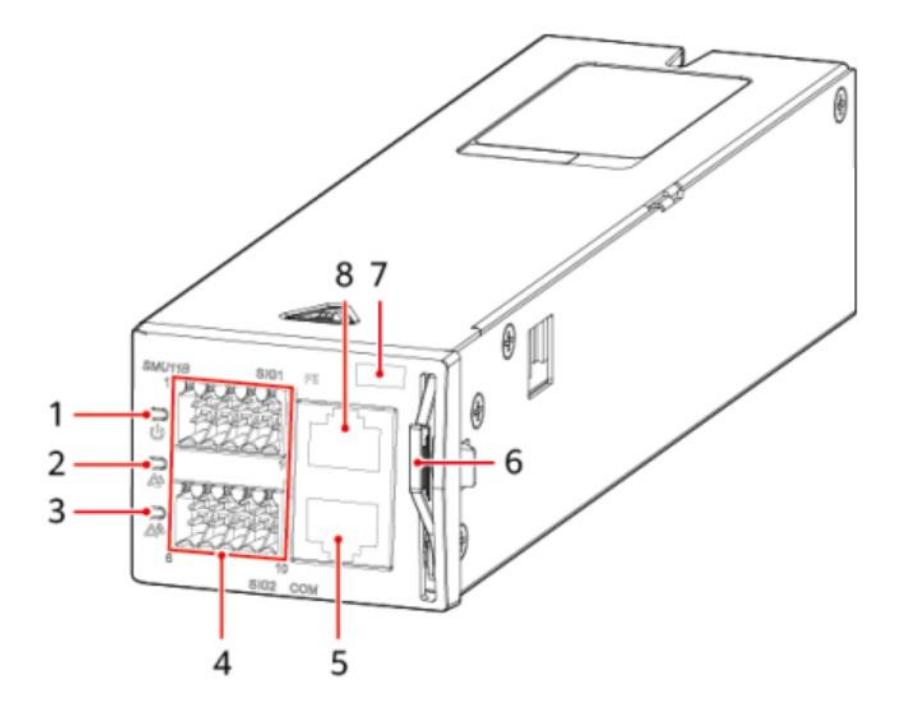

- (1) Indikátor chodu
- (2) Indikátor menšího alarmu
- (4) Kabelové svorky
- (7) Seriové číslo
- (5) Komunikační port COM
- (8) Komunikační port FE
- (3) Indikátor většího alarmu
- (6) Rukojeť

#### Popis kontrolek

| Jméno                | Barva   | Status                   | Popis                                                          |
|----------------------|---------|--------------------------|----------------------------------------------------------------|
|                      | Zelená  | Off                      | SMU je vadná nebo není napájena na<br>vstupu.                  |
| Kontrolka<br>provozu |         | Pomalu bliká<br>(0,5 Hz) | Jednotka SMU je v provozu a korektně<br>komunikuje s PDU       |
|                      |         | Bliká rychle<br>(4 Hz)   | Jednotka SMU pracuje korektně, ale<br>selhává komunikace s PDU |
|                      |         | Off                      | Není generováno žádné varování                                 |
| Varovani             | Ziula   | Trvale svítí             | Byl vygenerován minoritní alarm                                |
| Alarma               | Červená | Off                      | Není vygenerovaný žádný alarm                                  |
| AidIIII              | Cervena | Trvale svítí             | Byl vygenerovaný alarm                                         |

## Svorky

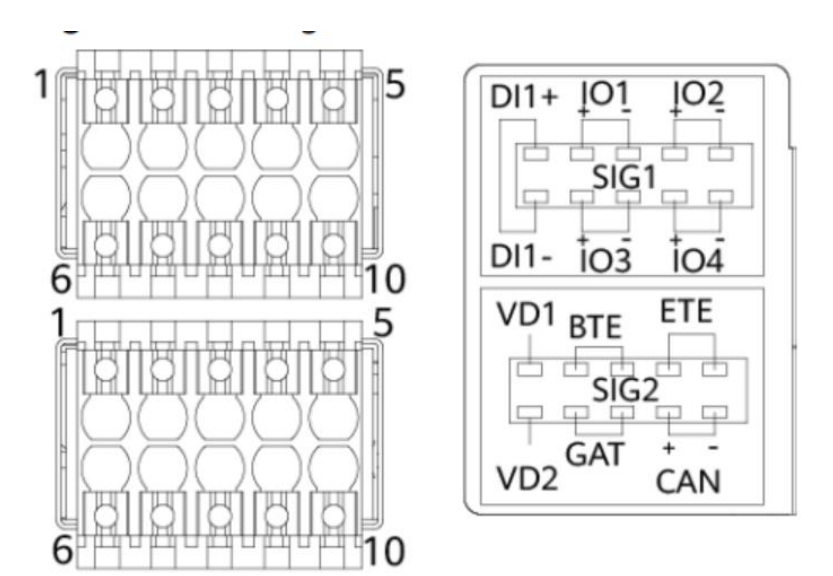

#### Definice pinů pro zapojení SIG1

| Pin | Signál | Popis                                                         |  |  |  |
|-----|--------|---------------------------------------------------------------|--|--|--|
| 1   | DI1+   | Dicitální vstupy                                              |  |  |  |
| 6   | DI1-   | Digitaini vstupy                                              |  |  |  |
| 2   | I01+   |                                                               |  |  |  |
| 3   | 101-   |                                                               |  |  |  |
| 4   | IO2+   | Pokud je kontakt použitý jako vstup, tak je stav následující: |  |  |  |
| 5   | 102-   | rozepnuto - normalni stav, sepnuto - alarm                    |  |  |  |
| 7   | 103+   | Pokud je kontakt použitý jako výstup, tak je stav následujíc  |  |  |  |
| 8   | 103-   | rozepnuto - alarm stav, sepnuto - normální stav               |  |  |  |
| 9   | 104+   |                                                               |  |  |  |
| 10  | 104-   |                                                               |  |  |  |

#### Definice pinů pro zapojení SIG2

| Pin | Signal | Popis                                  |  |
|-----|--------|----------------------------------------|--|
| 1   | VD1    | Detekce středního napětí baterie port1 |  |
| 6   | VD2    | Detekce středního napětí baterie port2 |  |
| 2   | DTC    | Port pro senzor teploty baterií        |  |
| 3   | BIE    |                                        |  |
| 4   | гтг    | Port pro conzer ekolní tenlety         |  |
| 5   | EIE    | Port pro senzor okolni tepioty         |  |
| 7   | CAT    | Port židla stavu dvoží (Door sonsor)   |  |
| 8   | GAT    | Port cidia stavu dveri (Door sensor)   |  |
| 9   | CAN+   | Komunikační CAN port                   |  |
| 10  | CAN-   |                                        |  |

## Komunikační porty

| Komunikační<br>port | Komunikční<br>parametry                 | Protokol     | Funkce                                                      |
|---------------------|-----------------------------------------|--------------|-------------------------------------------------------------|
|                     | Přenosová rychlost:<br>9600 bit/s 19200 | Master/Slave | Propojení s Huawei NMS                                      |
| СОМ                 | bit/s, 115200 bit/s,<br>autonegace      | -            | Poskytuje 12V pro napájení<br>externích zařízení            |
|                     |                                         | SNMP         | Propojení s dohledem třetích<br>stran                       |
| FE                  | 10/100M                                 | BIN protokol | Propojení s Huawei NMS                                      |
|                     | autonegace                              | HTTPS        | Propojení s PC a<br>nastvení/dohled přes webové<br>rozhraní |

### Zapojení COM portu

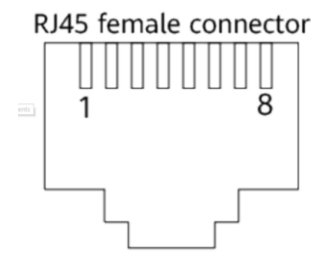

| PIN | Signal | Popis        |
|-----|--------|--------------|
| 1   | RS485+ | RS485 data + |
| 2   | RS485- | RS485 data - |
| 3   | 12V    | Napájení     |
| 4   | RS485+ | RS485 data + |
| 5   | RS485+ | RS485 data - |
| 6   | SCL    | I2C takt     |
| 7   | SDA    | I2C data     |
| 8   | GND    | Uzemnění     |

### Usměrňovač

Konvertuje vstupní AC napájení na stabilní DC napájení.

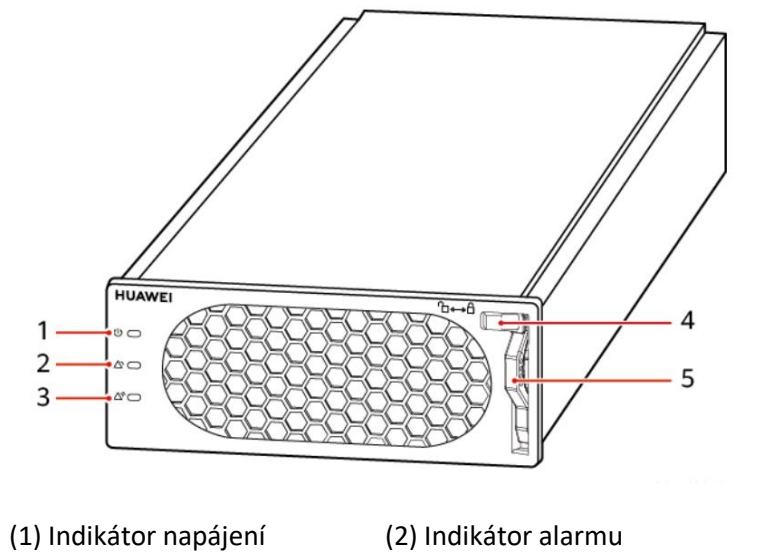

- (4) Blokovací západka
- (2) Indikátor alarm(5) Rukojeť
- (3) Indikátor poruchy

| Indikátor          | Barva   | Status           | Popis                                         |  |
|--------------------|---------|------------------|-----------------------------------------------|--|
|                    | Zelená  | Stále svítí      | Usměrňovač má vstup AC napětí                 |  |
|                    |         | Celená Off       | Usměrňovač vstup nemá vstup AC napětí         |  |
| Indikátor napájení |         |                  | Usměrňovač je vadný                           |  |
|                    |         | Blikající 0,5 Hz | Probíhá komunikace s dohledovým modulem       |  |
|                    |         | Blikající 4 Hz   | Usměrňovač načítá aplikační program           |  |
|                    |         | Off              | Není generovaný žádný alarm                   |  |
|                    | Žlutá   |                  | Detekována vysoká nebo nízká teplota okolí    |  |
| Indikátor alarmu   |         | Stále svítí      | Přepětí nebo podpětí na AC vstupu             |  |
| Indikator alarmu   |         |                  | Usměrňovač je ve stavu hibernace              |  |
|                    |         |                  | Komunikace mezi usměrňovačem a externím       |  |
|                    |         | Blikající 0,5 Hz | zařízením je přerušena.                       |  |
|                    |         | Off              | Usměrňovač je v pořádku                       |  |
|                    | Červená |                  | Usměrňovač se zablokuje kvůli výstupu přepětí |  |
| Indikátor poruchy  |         | Stále svítí      |                                               |  |
|                    |         |                  | Usměrňovač nemá žádný výstup z důvodu vnitřní |  |
|                    |         |                  | poruchy.                                      |  |

#### Přihlášení do webového rozhraní

přihlašovací stránka.

 a) Nastavte IP adresu počítače ve stejném segmentu sítě jako IP adresu jednotky SMU. Jednotka SMU má výchozí IP adresu 192.168.0.10, masku podsítě 255.255.255.0 a výchozí bránu 192.168.0.1.
 V počítači nastavte IP adresu na hodnotu 192.168.0.11, masku podsítě na 255.255.255.0

a výchozí bránu na 192.168.0.1.
b) Zadejte https://local IP adresu jednotky SMU (výchozí adresa: https://192.168.0.10)
do adresního řádku webového prohlížeče a stiskněte klávesu Enter. Zobrazí se

|           | Enspire      |
|-----------|--------------|
| User Name |              |
| Password  |              |
| Language  | English      |
|           | Log In Reset |

c) Přednastavená uživatelská jména jsou admin, engineer a operator a přednastavené heslo je Changeme. Při prvním přihlášení změňte přednastavené heslo, abyste zajistili bezpečnost systému.

# Příprava instalace

## Kabely

Plocha průřezu napájecího kabelu závisí na proudu, který bude protékat a povoleném úbytku napětí na kabelu. Uvedené průřezy kabelů jsou pouze orientační.

| Typ kabelu                                  |                                      | Max. proud<br>(A) | Min. plocha<br>průřezu (mm2) | Max. plocha<br>průřezu (mm2) |
|---------------------------------------------|--------------------------------------|-------------------|------------------------------|------------------------------|
| PE kabel                                    |                                      | -                 | 10                           | 25                           |
| Vstupní napájení<br>střídavým proudem kabel | Fáze<br>L1,L2,L3                     | 21,2              | 2,5                          | 16                           |
| (třífázový, čtyřvodičový)                   | Neutrální vodič N                    | 21,2              | 2,5                          | 16                           |
| Vstupní napájení<br>střídavým proudem kabel | Fáze L, L1, HVDC+                    | 53                | 10                           | 16                           |
| (jednofázový, dvoužilový<br>vodič, HVDC)    | Neutrální vodič N, fáze L2,<br>HVDC- | 53                | 10                           | 16                           |
|                                             |                                      | 16                | 1,5                          | 16                           |
|                                             |                                      | 20                | 2,5                          | 16                           |
|                                             |                                      | 32                | 4                            | 16                           |
| DC výstupy                                  | -                                    | 40                | 6                            | 16                           |
| , , ,                                       |                                      | 50                | 10                           | 16                           |
|                                             |                                      | 63                | 10                           | 16                           |
|                                             |                                      | 80                | 10                           | 35                           |
|                                             |                                      | 100               | 16                           | 35                           |
| Bateriový kabel                             |                                      | 100               | 16                           | 35                           |

Zemnící kabel

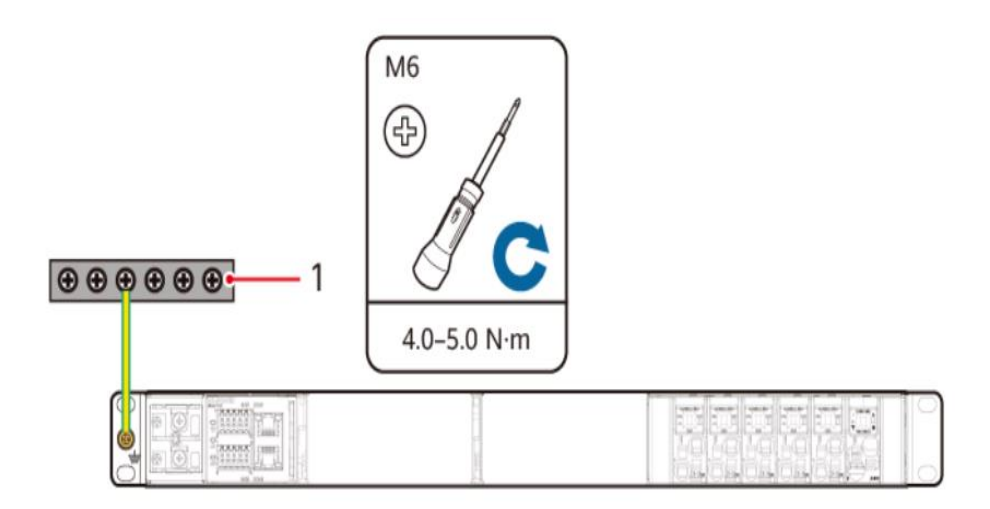

#### Instalace usměrňovače

#### Poznámka:

Slot usměrňovače představuje riziko úrazu elektrickým proudem. Nedotýkejte se slotu rukama.

Když je usměrňovač v provozu, vzniká v okolí větracího otvoru vysoká teplota. Nedotýkejte se větracího otvoru rukama ani jej nezakrývejte kabely nebo jinými předměty.

#### Postup

Krok 1 Zatlačte zajišťovací západku směrem doleva.

Krok 2 Vytáhněte rukojeť směrem dolů.

- Krok 3 Opatrně zasuňte usměrňovač do drážky podél vodicích lišt.
- Krok 4 Zatlačte rukojeť směrem nahoru.

Krok 5 Zatlačte zajišťovací západku směrem doprava, aby se rukojeť zajistila.

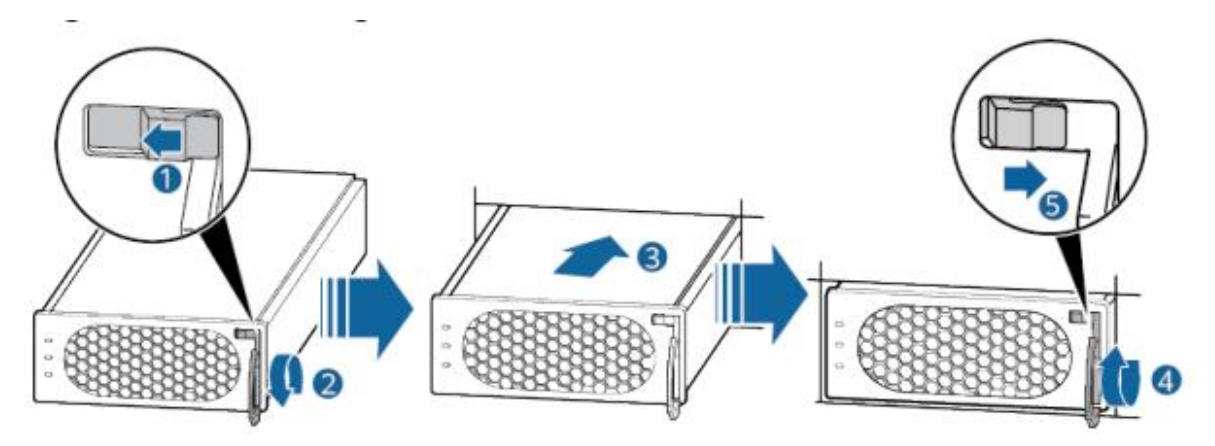

#### (Volitelně) Instalace signálního kabelu k digitálním kontaktům

#### Postup

Krok 1 Pomocí plochého šroubováku přidržte kontakt v portu digitálního kontaktu. Krok 2 Do portu digitálního kontaktu nainstalujte signální kabel. Krok 3 Vyjměte šroubovák a zkontrolujte, zda je signální kabel bezpečně připojen k digitálnímu kontaktu.

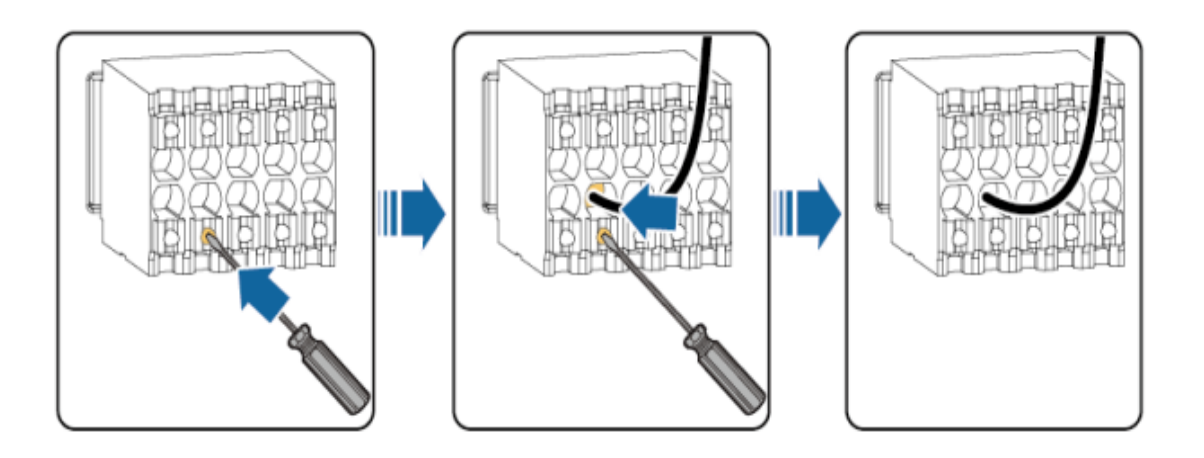

#### Poznámka:

Připojte výstupní beznapěťové kontakty k portům IO1 a IO2.

#### Instalace senzoru pro teplotu baterie

Pokud je vyžadován senzor teploty baterie, proveďte následující kroky instalace kabelu.

#### Postup

Krok 1 Připojte signální kabel senzoru teploty baterie k portu SIG2 BTE na jednotce SMU.

#### Poznámka

Ujistěte se, že se kovová sonda senzoru teploty nedotýká kontaktu baterie nebo vodiče pod napětím.

Čidlo teploty baterie by nemělo být přímo vystaveno slunečnímu záření, být umístěno v blízkosti ventilačního otvoru nebo ventilace klimatizace, ani se nesmí dostat do přímého kontaktu se zdrojem tepla nebo chladu.

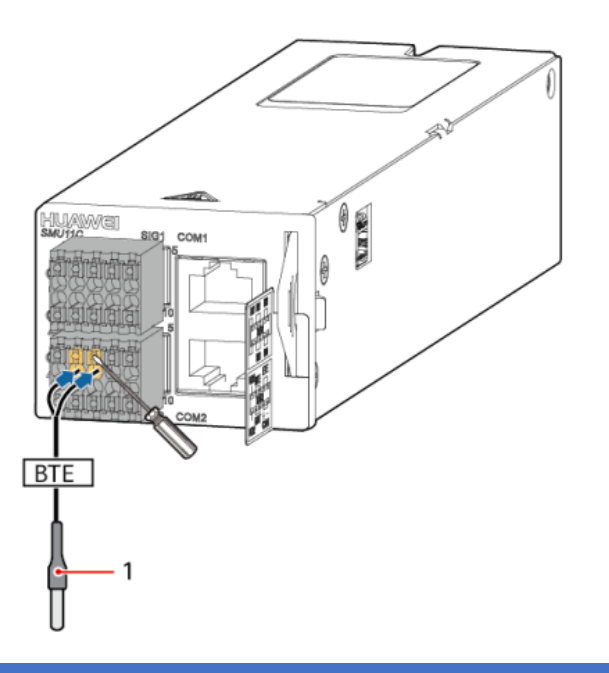

#### Instalace signálních kabelů pro snímač stavu dveří

Pokud je vyžadován senzor stavu dveří, proveďte následující kroky pro instalaci kabelu.

#### Postup

Krok 1 Připojte signální kabel snímače stavu dveří k portu SIG2 GAT na zařízení SMU.

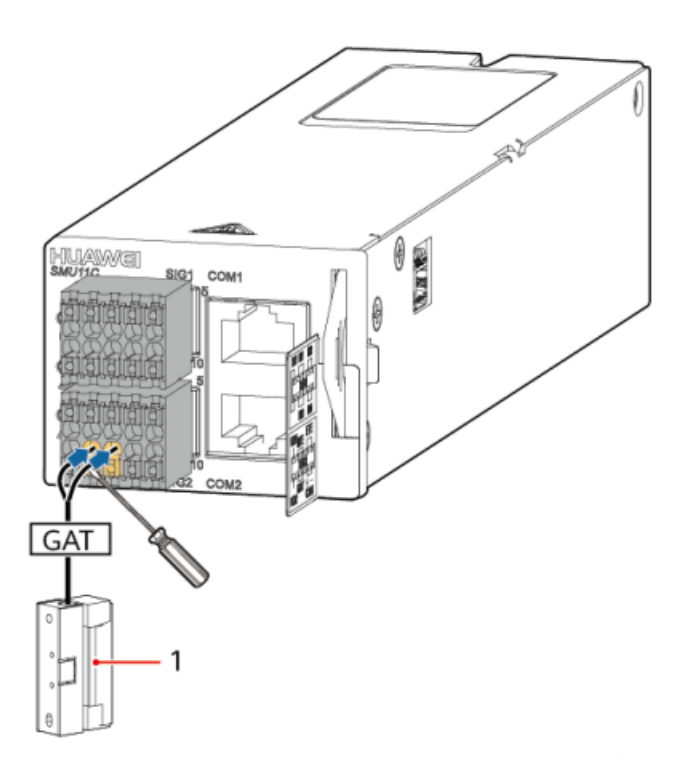

#### Instalace výstupních napájecích kabelů DC

#### NEBEZPEČÍ

Před instalací napájecích kabelů vypněte všechny jističe (zatáhnout, jistič změní barvu na zelenou).

#### Postup

Krok 1 Pomocí kabelů a koncových svorek kabelů připravte výstupní napájecí kabely stejnosměrného proudu.

| Kabely | (jističe s malou | ı kapacitou) |
|--------|------------------|--------------|
|--------|------------------|--------------|

| Plocha průřezu | Doporučené specifikace koncovek kabelů        |
|----------------|-----------------------------------------------|
| 0,75 - 6 mm2   | Předizolované a s hloubkou zasunutí 12-18 mm  |
| 10 mm2         | Předizolované a s hloubkou zasunutí 18 mm     |
| 16 mm2         | Bez předizolování a s hloubkou zasunutí 18 mm |

#### Příprava koncovky kabelu

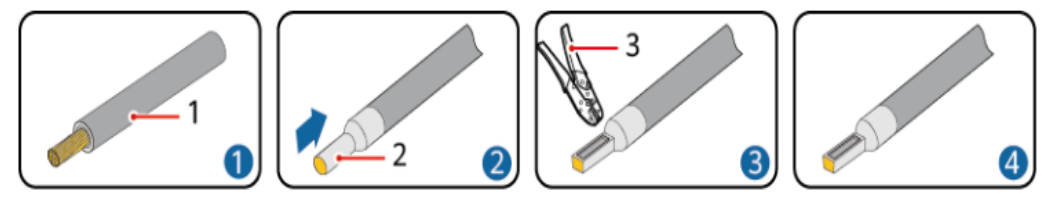

Instalace výstupních napájecích kabelů stejnosměrného napájení

#### UPOZORNĚNÍ

Připojte kabely k příslušným zátěžovým jističům podle zatížitelnosti. Nepřipojujte zátěžové kabely k jističům akumulátoru. V opačném případě dojde k přerušení napájení a může dojít k poruše systému.

- 1. Pomocí plochého šroubováku (o šířce 2 mm) zasuňte koncovku do otvoru pro kabeláž.
- 2. Zasuňte kabel do otvoru pro kabeláž.
- 3. Vyjměte šroubovák a ujistěte se, že je kabel bezpečně nainstalován.

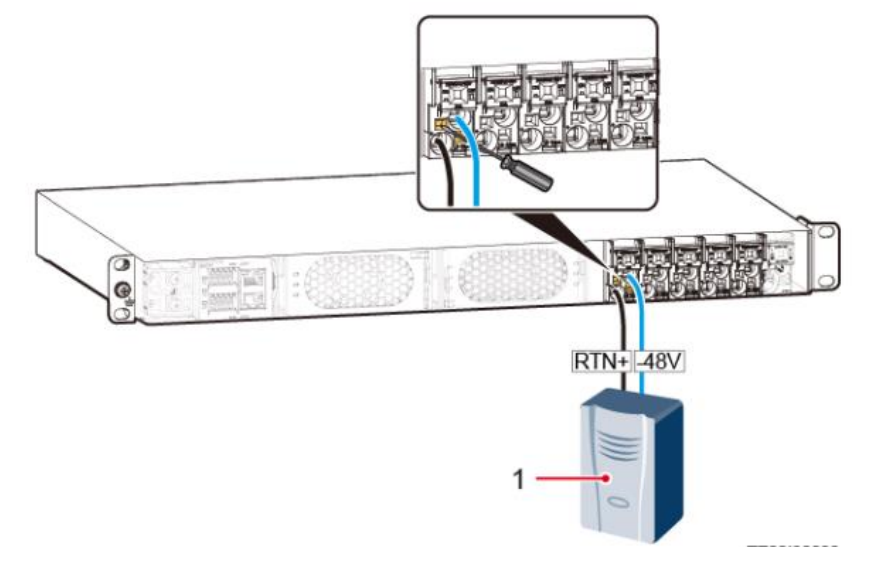

#### Instalace kabelů akumulátoru

A POZOR

V blízkosti baterií je zakázáno kouřit a používat hořlaviny.

- Před instalací baterií přepněte vypínač do polohy OFF.
- Dodržujte předpisy a varování vydané výrobcem baterií.

 Používejte nářadí s izolovanými rukojeťmi. Používání nářadí bez izolovaných rukojetí může způsobit zranění osob nebo vést k vyhoření baterií.

• Před manipulací s bateriemi si nasaďte ochranné brýle, gumové rukavice a ochranný oděv. Odstraňte veškeré vodiče, jako jsou šperky nebo hodinky.

 Zajistěte, aby se kyselina z akumulátorů nedostala do kontaktu s očima. Pokud se kyselina dostane do očí, vypláchněte oči studenou vodou po dobu nejméně 15 minut a poté okamžitě vyhledejte lékařskou pomoc. Pokud se kyselina z baterie dostane do kontaktu s kůži nebo oděvem, okamžitě omyjte zasažené místo vodou a mýdlem.

 Nedotýkejte se kovovými nebo vodivými prvky současně dvou nebo více vývodů baterie. Kovem nebo vodiči se nedotýkejte současně baterií, svorek a uzemněných předmětů (například prostoru pro baterii) jinak dojde k přechodnému zkratu, který může způsobit jiskření nebo poškození baterie.

• Při instalaci akumulátoru dbejte na to, aby póly kladného a záporného vodiče akumulátoru byly správně připojeny, aby se zabránilo přepólování. Nejprve připojte záporný kabel baterie a poté připojte kladný kabel baterie.

#### Postup

Krok 1 K přípravě kabelů baterie použijte kabely (velikost: 10-16 mm2) a koncovky kabelů.

| Plocha průřezu | Doporučené specifikace koncovek kabelů    |
|----------------|-------------------------------------------|
| 10 mm2         | Konektorované s hloubkou zasunutí 18 mm   |
| 16 mm2         | Nekonektorované s hloubkou zasunutí 18 mm |

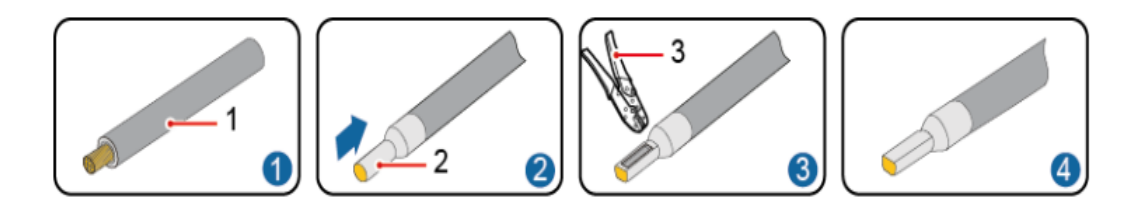

#### Krok 2 Nainstalujte kabely baterie

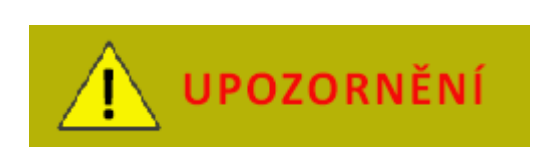

Nepřipojujte kabely baterie k jističům zátěže. Baterie nepodporují omezení proudu, což může způsobit vyboulení baterie nebo její selhání v důsledku přebití.

1. Pomocí plochého šroubováku (o šířce 2 mm) zasuňte jezdec ve čtvercového otvoru v jističi.

- 2. Nainstalujte kabel baterie do kulatého otvoru pro kabeláž.
- 3. Vyjměte šroubovák a ujistěte se, že je kabel baterie bezpečně nainstalován.

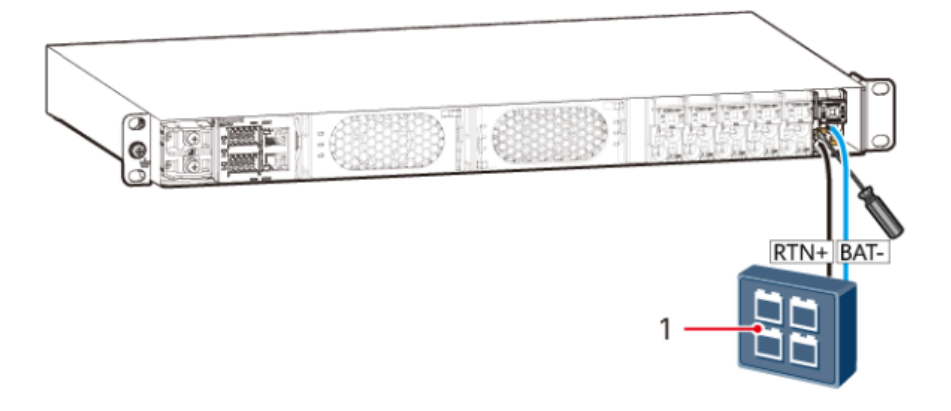

Instalace vstupních napájecích kabelů

Instalace jednofázových vstupních napájecích kabelů 220 V AC

#### Postup

Krok 1) Odstraňte ochranný kryt ze vstupních svorek střídavého proudu. Krok 2) Připojte vstupní napájecí kabely AC k příslušným vstupním svorkám AC.

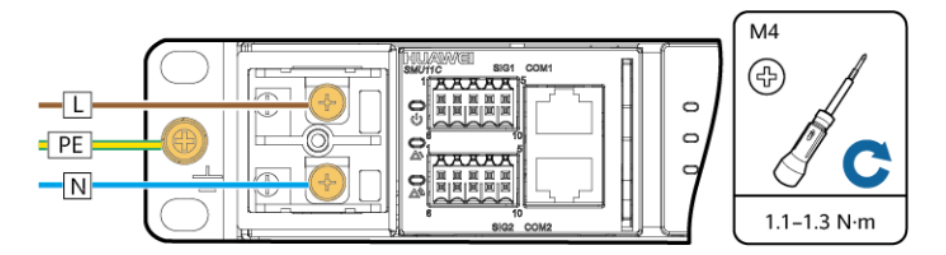

Krok 3) Znovu nainstalujte ochranný kryt vstupních svorek střídavého proudu.

#### Instalace vstupních napájecích kabelů 110 V AC se dvěma živými vodiči

#### Postup

Krok 1) Odstraňte ochranný kryt ze vstupních svorek střídavého proudu. Krok 2) Připojte vstupní napájecí kabely AC k příslušným vstupním svorkám AC.

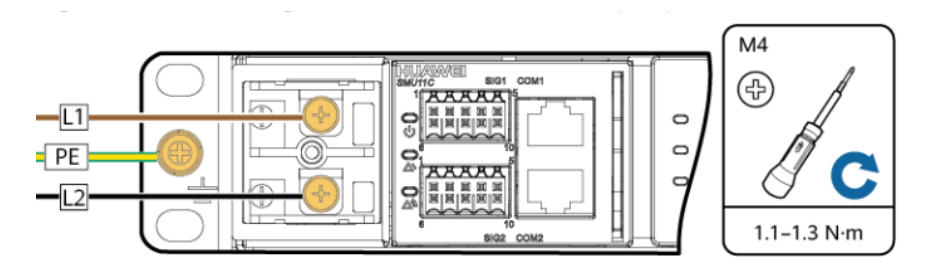

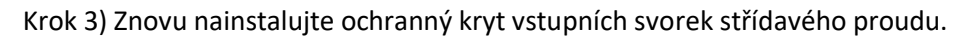

Instalace vstupních napájecích DC kabelů

#### Postup

Krok 1) Odstraňte ochranný kryt ze vstupních svorek střídavého proudu. Krok 2) Připojte vstupní napájecí kabely DC k příslušným vstupním svorkám DC.

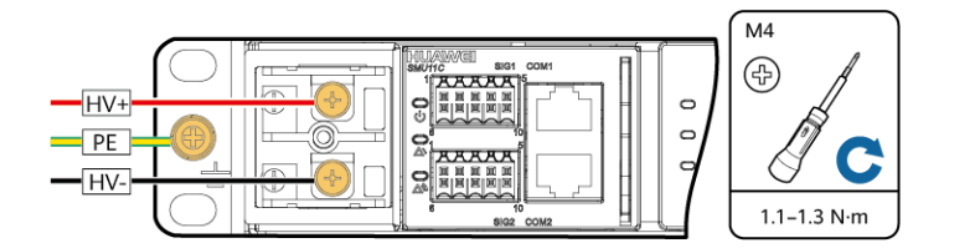

Krok 3) Znovu nainstalujte ochranný kryt vstupních svorek střídavého proudu.

#### SMU11B

#### Přihlášení do rozhraní

#### Poznámka

Pokud se IP adresa SMU11B ve webovém rozhraní změní, zaznamenejte si ji pro budoucí přihlášení.

Zadejte https:// adresu jednotky SMU (výchozí adresa je: <u>https://192.168.0.10</u>) do adresního řádku aplikace webového prohlížeče a stiskněte klávesu Enter. Zobrazí se přihlašovací stránka.

|           | Enspire      |
|-----------|--------------|
| User Name |              |
| Password  |              |
| Language  | English      |
|           | Log In Reset |

• Přednastavená uživatelská jména jsou admin, engineer a operator a přednastavené heslo je Changeme. Uživatelská jména jsou určena pro správce, inženýry a operátory v tomto pořadí.

• Při prvním přihlášení změňte přednastavené heslo, abyste zajistili bezpečnost systému.

#### Nastavení parametrů ve webovém rozhraní

#### Výběr jazyka

SMU11B podporuje angličtinu, čínštinu, francouzštinu, španělštinu, portugalštinu a ruštinu, italštinu, němčinu, turečtinu a japonštinu.

|                 |                                         |                | Ergish - (BE)        |
|-----------------|-----------------------------------------|----------------|----------------------|
| Enspire         | Home Monitoring Query System Settings M | Aaintenance    | English<br>中文        |
| System Overview | System Overview                         |                | Pyccionik            |
| Active Alarm    | System Information                      |                | Español<br>Português |
|                 | Site ID                                 | NA             | Français             |
|                 | System Type                             | ETP4850-DIA1   | Italiano             |
|                 | System Control Mode                     | Automatic      | Deutsch              |
|                 | Bus Bar Voltage                         | 53.5 V         | Turkçe               |
|                 | Total Load Current                      | 2.9 A          | D+B                  |
|                 | Load Usage %                            | 2 %            |                      |
|                 | Current Power Supply Mode               | Mains Supply   |                      |
|                 | Battery Information                     |                |                      |
|                 | Battery Status                          | Float Charging |                      |
|                 | Total Battery Current                   | A 0.0          |                      |
|                 | Battery Temperature                     | NA             |                      |
|                 |                                         |                |                      |

#### Nastavení data a času

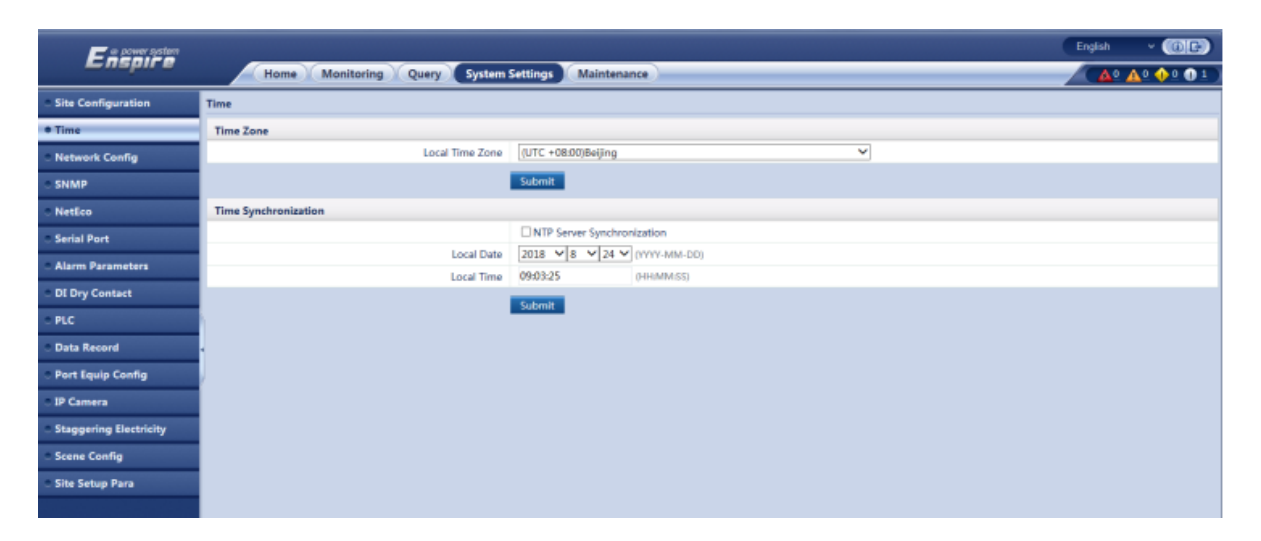

#### (Volitelné) Zákaz alarmů stavu dveří

Pokud není napájecí systém připojen k čidlu stavu dveří, zakažte alarm stavu dveří.

Krok 1 Nastavte možnost Alarm Enable (Povolit alarm) na hodnotu Disable (Zakázat) a klikněte na tlačítko Submit (Odeslat).

Cesta: System Settings > Alarm Parameters > Door Sensor> Door Open Alarm

| Ensource           | -           |        |                  |                 |                  |              |          |   |              |        | English   | · (0e         |
|--------------------|-------------|--------|------------------|-----------------|------------------|--------------|----------|---|--------------|--------|-----------|---------------|
|                    |             | Home   | Monitoring Query | System Settings | Maintenance      | 0            |          |   |              |        |           | 2 🗚 2 🔶 0 🕕 0 |
| Site Configuration | Alarm Paran | neters |                  |                 |                  |              |          |   |              |        |           |               |
| _ Time             |             |        |                  | Se              | elect an equipme | nt type: Doc | r Sensor | ~ | Confirm      |        |           |               |
| Network Config     | 🖬 All       | S/N    | Alarm Name       |                 | Alarm Enable     |              | Severity |   | Output Relay | Camera | 5         | etting Result |
| SNMP               |             | 1      | Door Open Alarm  |                 | Disable          | ۲            | Major    | * | Select       | Select |           |               |
| NetEco             |             |        |                  |                 |                  |              |          |   |              |        |           |               |
| Alarm Parameters   |             |        |                  |                 |                  |              |          |   |              |        |           |               |
| _ IP Camera        |             |        |                  |                 |                  |              |          |   |              |        |           |               |
| Setup Parameter    |             |        |                  |                 |                  |              |          |   |              |        |           |               |
|                    |             |        |                  |                 |                  |              |          |   |              |        |           |               |
|                    | 4           |        |                  |                 |                  |              |          |   |              |        |           |               |
|                    | 2           |        |                  |                 |                  |              |          |   |              |        |           |               |
|                    |             |        |                  |                 |                  |              |          |   |              |        |           |               |
|                    |             |        |                  |                 |                  |              |          |   |              |        |           |               |
|                    |             |        |                  |                 |                  |              |          |   |              |        |           |               |
|                    |             |        |                  |                 |                  |              |          |   |              |        |           |               |
|                    |             |        |                  |                 |                  |              |          |   |              |        |           |               |
|                    |             |        |                  |                 |                  |              |          |   |              |        |           |               |
|                    |             |        |                  |                 |                  |              |          |   |              |        |           |               |
|                    |             |        |                  |                 |                  |              |          |   |              |        |           |               |
|                    |             |        |                  |                 |                  |              |          |   |              |        |           |               |
|                    |             |        |                  |                 |                  |              |          |   |              |        |           |               |
|                    |             |        |                  |                 |                  |              |          |   |              |        |           |               |
|                    | Submit      |        |                  |                 |                  |              |          |   |              |        | 1 + ++ 1/ | 1 Page Go to  |

#### Nastavení základních parametrů baterií

Základní parametry baterie jsou pro jednotku SMU zásadní pro správu baterií a měly by být nastaveny na základě skutečného počtu a kapacity připojených baterií.

#### Poznámka

• Nesprávné nastavení základních parametrů baterie má vliv na její nabití a a snižuje životnost baterie.

• Pokud není k napájecímu systému připojena žádná baterie, nastavte možnost Baterie připojena na hodnotu Ne a klikněte na tlačítko Odeslat.

#### Cesta: Monitoring > Acid Battery Group > Running Parameter > Basic Parameters

|                    |            |                                                 |         |     |                 | English | · (0E       |
|--------------------|------------|-------------------------------------------------|---------|-----|-----------------|---------|-------------|
| Enspire            |            | Home Monitoring Query System Settings Mainter   | ance    |     |                 | A       | 🗛 1 🔶 🛯 🗶 🔍 |
| Power System       | Runnir     | g Information Running Parameter Running Control |         |     |                 |         |             |
| Controller         | Basic Para | meters                                          |         |     |                 |         | E           |
| Acid Battery Group |            | Battery1 Connected                              | No      | ×   |                 |         |             |
| Battery String1    |            | Battery2 Connected                              | No      | ×   |                 |         |             |
| Battery String2    | 0          | Single-String Rated Capacity                    | 25      | - + | Ah (5~10000)    |         |             |
| Rectifier Group    | 0          | Float Charge Voltage                            | 53.5    | - + | V (42.0~58.0)   |         |             |
| Door Sensor        | 0          | Boost Charge Voltage                            | 56.4    | - + | V (42.0-58.0)   |         |             |
| Temp. Sensor       | 0          | Charge Current Limit Coefficient                | 0.15    | - + | C10 (0.05-0.50) |         |             |
| CDS                | 0          | BLVD General Disconnect                         | Enable  | ~   |                 |         |             |
| ura                | 0          | Intelligent Dormancy Enable                     | Disable | ~   |                 |         |             |
|                    | • •        | Attenuation Coefficient                         | 0.80    | - + | (0.00-1.00)     |         |             |
|                    | Submit     |                                                 |         |     |                 |         |             |

Krok 1) Nastavte způsob detekce baterie.

Cesta: Monitoring > Power System > Running Parameter > Basic Parameters

Krok 2) (Volitelné): Nastavte parametry olověného akumulátoru.

Cesta: Monitoring > Acid Battery Group > Running Parameter > Basic Parameters

Krok 3 (volitelný): Nastavte parametry lithiového akumulátoru.

Cesta: Monitoring > Lithium Battery Group > Running Parameter > Basic Parameters

#### Konfigurace portů IO

Porty IO na panelu SMU můžete nastavit na vstupy nebo výstupy na základě požadavků na pracovišti.

|                    |                                                       |             | English 🔹 🕕 🕞       |
|--------------------|-------------------------------------------------------|-------------|---------------------|
| Eushu e            | Home Monitoring Query System Settings Main            | ntenance    | <u>▲1 ▲1 ♦2 0 1</u> |
| Power System       | Running Information Running Parameter Running Control |             |                     |
| Controller         | Basic Parameters                                      |             | •                   |
| Acid Battery Group | LLVD1 General Disconnect                              | Enable 🗸    |                     |
| Rectifier Group    | LLYD2 General Disconnect                              | Enable 🗸    |                     |
| • Temp. Sensor     | Battery identification Mode                           | Automatic 🔍 |                     |
| • GPS              | DVDO 1 Configuration                                  | DIN2        |                     |
|                    | DI/DO 2 Configuration                                 | DIN3        |                     |
|                    | Submit                                                |             |                     |

#### Nastavení alarmových akcí pro bezkontaktní výstupy

Akce alarmu pro bezkontaktní výstupy můžete nastavit na základě požadavků pracoviště. Počáteční stav je následující: Když je generován alarm, bezkontaktní kontakty jsou sepnuté, když není generován žádný alarm, jsou bezkontaktní kontakty rozepnuté.

| E a power system        |                                                       | English v @@ |
|-------------------------|-------------------------------------------------------|--------------|
| Enspire                 | Home Monitoring Query System Settings Maintenance     |              |
| B Power System          | Running Information Running Parameter Running Control |              |
| © Controller            | Basic Parameters                                      | •            |
| © Mains                 | AC and DC Voltage Parameters                          |              |
| C Lithium Battery Group | DI Deu Contra di Baramatara                           |              |
| C Rectifier Group       | by bry comact parameters                              |              |
| e Door Sensor           | Alarm Level DO Dry Contact Parameters                 |              |
| Humiture Sensor         | DO Dry Contact Parameters                             |              |
| © Water Sensor          | ALM5 Alarm Action                                     | se 🛛         |
| Smoke Sensor            | ALM6 Alarm Action                                     | se 🗸         |
| • TEM HUM Group         | ALM7 Alarm Action                                     | se V         |
| E-Lock Group            | ALM9 Alarm Action                                     | 50 V         |
| © GPS                   | ALM10 Alarm Action Cla                                | se V         |
|                         | Submit                                                |              |

#### Nastavení podmínek alarmu pro bezkontaktní vstupy

Podmínky alarmu pro bezkontaktní vstupy můžete nastavit na základě požadavků na místě.

Například pokud je alarmová podmínka DIN1 nastavena na hodnotu Closed, jednotka SMU generuje alarm DIN1 pro bezkontaktní vstup když je sepnutý.

#### ETP4860-B1A2 instalační manuál

| F = power system      |                                                       | English | - (0e)   |
|-----------------------|-------------------------------------------------------|---------|----------|
| Enspire               | Home Monitoring Query System Settings Maintenance     | Aº 4    | <u> </u> |
| C Power System        | Running Information Running Parameter Running Control |         |          |
| Controller            | Basic Parameters                                      |         |          |
| • Mains               | AC and DC Voltage Parameters                          |         |          |
| Lithium Battery Group |                                                       |         |          |
| Rectifier Group       | Di Dry Contact Parameters                             |         | 8        |
| Door Sensor           | DIN2 Alarm Condition                                  |         |          |
| Humiture Sensor       | DIN3 Alarm Condition                                  |         |          |
| Water Sensor          | DIN4 Alarm Condition Close                            |         |          |
| © Smoke Sensor        | DINS Alarm Condition                                  |         |          |
| © TEM HUM Group       | DIN6 Alarm Condition                                  |         |          |
| E-Lock Group          | DIN7 Alarm Condition                                  |         |          |
| • GPS                 | DINB Alarm Condition                                  |         |          |
|                       | Close •                                               |         |          |
|                       | Submit                                                |         |          |
|                       | Alarm Level DO Dry Contact Parameters                 |         | •        |
|                       | DO Dry Contact Parameters                             |         |          |
|                       |                                                       |         |          |

#### Vymazání asociací mezi alarmy a suchými kontakty

Můžete vymazat asociace mezi všemi alarmy a jednotlivými výstupy suchých kontaktů.

| E e power system                 |                                                       |           | English  | <u>~ (0e)</u> |
|----------------------------------|-------------------------------------------------------|-----------|----------|---------------|
| - inspire                        | Home Monitoring Query System Settings Maintenance     |           | <u> </u> | 🔶 🛛 🗶 🕐       |
| Power System                     | Running Information Running Parameter Running Control |           |          |               |
| Controller                       | Basic Control                                         |           |          | -             |
| • Mains                          | O System Control Mode                                 | Automatic | v        |               |
| Lithium Battery Group            | O Clear ALM5 Association                              | Yes       | ×        |               |
| © Rectifier Group                | Clear ALM6 Association                                | Yes       | Y        |               |
| © Door Sensor                    | Clear ALM7 Association                                | Yes       | Y        |               |
| Humiture Sensor                  | Clear ALM8 Association                                | Yes       | v        |               |
| Water Sensor                     | Clear ALM9 Association                                | Yes       | ×        |               |
| a family family                  | Clear ALM10 Association                               | Yes       | Y        |               |
| <ul> <li>Smoke Sensor</li> </ul> | Clear DIN1 Association                                | Yes       | ×        |               |
| TEM HUM Group                    | Clear DIN2 Association                                | Yes       | Y        |               |
| E-Lock Group                     | O Clear DIN3 Association                              | Yes       | Y        |               |
| C GPS                            | O Clear DIN4 Association                              | Yes       | ×        |               |
|                                  | <ul> <li>Clear DINS Association</li> </ul>            | Yes       | ×        |               |
|                                  | O Clear DIN6 Association                              | Yes       | ×        |               |
|                                  | O Clear DIN7 Association                              | Yes       | ×        |               |
|                                  | O Clear DIN8 Association                              | Yes       | v        |               |
|                                  | Clear DIN9 Association                                | Yes       | ×        |               |
|                                  | Submit                                                |           |          |               |

#### Nastavení možnosti povolení alarmu, závažnosti alarmu a přidružených relé

- Můžete povolit nebo zakázat každý alarm, nastavit závažnost každého alarmu, nebo přiřadit každému alarmu relé, která mají specifické výstupy bezkontaktních vstupů na základě požadavků na pracovišti.
- Pokud je alarm povolen, jednotka SMU generuje alarm, když je splněna podmínka. Pokud je alarm zakázán, jednotka SMU nevytváří alarm.
- Závažnost alarmu se dělí na kritickou, závažnou, méně závažnou a výstražnou.

Krok 1) Vstupte do nabídky Parametry alarmu.

#### Cesta: System Settings > Alarm Parameters

Krok 2) Vyberte typ zařízení a nastavte parametry alarmu.

| Enspire                            |            | Home   | Monitoring Query System    | Settings Maintenance      |              |              |        | (English v (18)€)<br>▲ 0 ▲ 0 ◆ 0 0 0 |
|------------------------------------|------------|--------|----------------------------|---------------------------|--------------|--------------|--------|--------------------------------------|
| • Site Configuration               | Alarm Para | meters |                            |                           |              |              |        |                                      |
| <ul> <li>Time</li> </ul>           |            |        |                            | Select an equipment type: | Power System | Confirm      |        |                                      |
| <ul> <li>Network Config</li> </ul> |            | S/N    | Alarm Name                 | Alarm Enable              | Severity     | Output Relay | Camera | Setting Result                       |
| SNMP                               |            | 1      | AC Failure                 | Enable 👻                  | Major 💌      | Select       | Select | ^                                    |
| <ul> <li>NetEco</li> </ul>         |            | 2      | AC Overvoltage             | Enable 💌                  | Minor 💌      | Select       | Select |                                      |
| Alarm Parameters                   |            | 3      | AC Undervoltage            | Enable 💙                  | Minor 💙      | Select       | Select |                                      |
| Electronic Lock                    |            | 4      | Bus Bar Ultra Overvoltage  | Disable 💌                 | Major 💌      | Select       | Select |                                      |
| Setup Parameter                    |            | 5      | Bus Bar Overvoltage        | Enable 💌                  | Major 💌      | Select       | Select |                                      |
| Signel Rename                      |            | 6      | Bus Bar Ultra Undervoltage | Disable 💌                 | Critical 💌   | Select       | Select |                                      |
|                                    | • 🗆        | 7      | Bus Bar Undervoltage       | Enable 💌                  | Major 💌      | Select       | Select |                                      |
|                                    |            | 8      | Unknown System Type        | Enable 💙                  | Critical 💌   | Select       | Select |                                      |
|                                    |            | 9      | Load Fuse Break            | Enable 💙                  | Major 💌      | Select       | Select |                                      |
|                                    |            | 10     | Long AC Failure            | Disable 💌                 | Major 💌      | Select       | Select |                                      |

## Běžné operace údržby v rozhraní WebUI (SMU11B)

#### Zálohování aktuálního nastavení

Konfigurační soubor obsahuje všechny informace o uživatelské konfiguraci (jako např. hodnoty parametrů a konfigurace alarmů) o aktuálním systému.

Konfigurační soubor můžete zálohovat do místního počítače prostřednictvím webového rozhraní.

# POZNÁMKA

Při importu záložního konfiguračního souboru se ujistěte, že systémové typy exportovaných a importovaných konfiguračních souborů byly shodné.

#### ETP4860-B1A2 instalační manuál

| Enspire                               | Home Monitoring Query System Settings Minut                                       | mance                    |                                                                                                    |
|---------------------------------------|-----------------------------------------------------------------------------------|--------------------------|----------------------------------------------------------------------------------------------------|
| Software Upgrade                      | Configuration File(Please enable automatic download in Internet options)          |                          |                                                                                                    |
| Version Information                   | Import a new configuration file(Supported file types: configuration file and e-lo | ock file)                |                                                                                                    |
| Configuration File                    | Configuration File Decryption Password                                            |                          | $^{*}a{\sim}z'_{*}A{\sim}Z'_{*}0{\sim}9'_{*}_{*}A$ combination of at least two types of characters (6–20) |
| © E-label                             | Import a new configuration file :                                                 | Select a file            | Upload Upload files that are less than 1 MB.                                                              |
| User Management                       | Back Up Current Settings                                                          |                          |                                                                                                    |
| <ul> <li>Fault Information</li> </ul> | Configuration File Encryption Password                                            |                          | [a-z], A-Z], 0-9], ], A combination of at least two types of characters $(6-20)$                          |
|                                       |                                                                                   | Back Up Current Settings |                                                                                                    |
|                                       | Restore Factory Settings                                                          |                          |                                                                                                    |
|                                       |                                                                                   | Restore Factory Settings |                                                                                                    |
|                                       |                                                                                   |                          |                                                                                                    |
|                                       |                                                                                   |                          |                                                                                                    |

#### Obnovení výchozích továrních nastavení

Po obnovení výchozího továrního nastavení se všechny hodnoty parametrů změní na výchozí tovární hodnoty. Před obnovením se doporučuje zálohovat aktuální nastavení.

# POZNÁMKA

Po obnovení výchozích továrních nastavení se monitorovací jednotka restartuje.

| Enspire             |                                                                                           | English v (0) C                                                                   |
|---------------------|-------------------------------------------------------------------------------------------|-----------------------------------------------------------------------------------|
|                     | Home Monitoring Query System Settings Mhintenance                                         |                                                                                   |
| Software Upgrade    | Configuration File(Please enable automatic download in Internet options)                  |                                                                                   |
| Version Information | Import a new configuration file(Supported file types: configuration file and e-lock file) |                                                                                   |
| Configuration File  | Configuration File Decryption Password                                                    | 'a~z','A~Z','0~9','_'A combination of at least two types of characters<br>(6-20)  |
| C E-label           | Import a new configuration file : Select a file                                           | Upload Upload files that are less than 1 MB.                                      |
| OUser Management    | Back Up Current Settings                                                                  |                                                                                   |
| • Fault Information | Configuration File Encryption Password                                                    | 'a-z','A-Z','0-9','_,'A combination of at least two types of characters<br>(6-20) |
|                     | Back Up Current Settings                                                                  |                                                                                   |
|                     | Restore Factory Settings                                                                  |                                                                                   |
|                     | Restore Factory Settings                                                                  |                                                                                   |
|                     |                                                                                           |                                                                                   |
|                     |                                                                                           |                                                                                   |

# Upgrade softwaru

Pomocí rozhraní WebUI můžete aktualizovat software pro SMU BSP, SMU a inteligentní SO.

| POZNÁ                                                                                                    | MKA                                                                                                    |
|----------------------------------------------------------------------------------------------------|----------------------------------------------------------------------------------------------------|
| ● Chcete-li zachovat pa<br>softwaru.                                                                       | ırametry před aktualizací, zálohujte data před aktualizací                                                                                         |
| • Jednotka SMU se auto                                                                                     | omaticky restartuje po aktualizaci softwaru.                                                                                                    |
| <ul> <li>Při aktualizaci softwa</li> <li>verze. Po vrácení verze</li> <li>vyžadováno původní už</li> </ul> | iru je třeba dbát na opatrnost při volbě funkce vrácení<br>jsou vytvořené uživatelské účty smazány a pro přihlášení j<br>íivatelské jméno a heslo. |

| Ferreraster                 |                  |                       |                 |               |           |        |         | English | · (66)        |
|-----------------------------|------------------|-----------------------|-----------------|---------------|-----------|--------|---------|---------|---------------|
| e                           | Home             | Monitoring Query      | System Settings | Maintenance   |           |        |         | A       | 2 🔥 0 🤣 0 🖉 🖉 |
| Software Upgrade            | Software Upgrade |                       |                 |               |           |        |         |         |               |
| • Version Information       |                  |                       |                 | Select a file |           | Upload |         |         |               |
| Configuration File          | Select Package   | Туре                  | Equipment Type  |               | File Type |        | Version |         |               |
| <ul> <li>E-label</li> </ul> |                  |                       |                 |               |           |        |         |         |               |
| User Management             |                  |                       |                 |               |           |        |         |         |               |
| • Fault Information         |                  |                       |                 |               |           |        |         |         |               |
|                             |                  |                       |                 |               |           |        |         |         |               |
|                             |                  |                       |                 |               |           |        |         |         |               |
|                             |                  |                       |                 |               |           |        |         |         |               |
|                             |                  |                       |                 |               |           |        |         |         |               |
|                             |                  |                       |                 |               |           |        |         |         |               |
|                             |                  |                       |                 |               |           |        |         |         |               |
|                             |                  |                       |                 |               |           |        |         |         |               |
|                             |                  |                       |                 |               |           |        |         |         |               |
|                             |                  |                       |                 |               |           |        |         |         |               |
|                             |                  |                       |                 |               |           |        |         |         |               |
|                             |                  |                       |                 |               |           |        |         |         |               |
|                             |                  |                       |                 |               |           |        |         |         |               |
|                             |                  |                       |                 |               |           |        |         |         |               |
|                             |                  |                       |                 |               |           |        |         |         |               |
|                             |                  |                       |                 |               |           |        |         |         |               |
|                             |                  |                       |                 |               |           |        |         |         |               |
|                             | Local Upgrade    | Delete Resume Version | 1               |               |           |        |         |         |               |

## Import individuálního souboru

Po importu individuálního souboru se jednotka SMU restartuje.

| Farmer             |                                                       | -                   |                                      |        | English | - (BB)        |
|--------------------|-------------------------------------------------------|---------------------|--------------------------------------|--------|---------|---------------|
| senspin e          | Home Monitoring Query System                          | Settings Maintenan  | ce                                   |        | A       | 📐 2 🕕 0 🕕 0 🗍 |
| Site Configuration | Site Configuration                                    |                     |                                      |        |         |               |
| Time               | Site ID                                               |                     |                                      |        |         |               |
| Network Config     | Site ID                                               |                     | e-c','A-Z','0-9','_'(Max8Characters) |        |         |               |
| SNMP               |                                                       | Submit              |                                      |        |         |               |
| NetEco             | System Type                                           | 10                  |                                      |        |         |               |
| Alarm Parameters   | System Type                                           | ETP4550-D1A1        | Y                                    |        |         |               |
| Electronic Lock    |                                                       | Submit              |                                      |        |         |               |
| Sotup Parameter    | System Individual File                                |                     |                                      |        |         |               |
| Signel Rename      | Please select a system individual file                |                     | Browser                              |        |         |               |
|                    |                                                       | Upload              |                                      |        |         |               |
|                    | Network Security Certificate                          |                     |                                      |        |         |               |
|                    | Select Certificate Format                             | CRT format          |                                      |        |         |               |
|                    | Please select a security certificate                  |                     | Browser                              | Upload |         |               |
|                    | Select the network security certificate key to upload |                     | Browser                              | Uptead |         |               |
|                    |                                                       | Enable key password |                                      |        |         |               |
|                    |                                                       | Submit              |                                      |        |         |               |
|                    |                                                       |                     |                                      |        |         |               |

Krok 1 Vstupte do nabídky System Settings > Individual File (Systémový individuální soubor).

Krok 2 Vyhledejte individuální soubor (například ETP48200-B2A1\_V1.4) na základě zaznamenaných údajů. cesty k úložišti souborů, vyberte jej a importujte.

## Změna uživatelského hesla

1) Zvolte Maintenance > User Management. Zobrazí se stránka správa uživatelů.

| Ensoire                               |            |                                             |               |               | English v 🔞 🗗 |
|---------------------------------------|------------|---------------------------------------------|---------------|---------------|---------------|
|                                       |            | Home Monitoring Query System Settings Maint | lenance       |               |               |
| Software Upgrade                      | User Manag | gement                                      |               |               |               |
| Version Information                   | Select     | User Name                                   | Authority     | Online Status | Login Source  |
| Configuration File                    | 0          | wan                                         | Administrator | Offline       | WEB/Live App  |
| C E-label                             | 0          | hh                                          | Administrator | Offline       | WEB/Live App  |
| User Management                       | 0          | www                                         | Administrator | Offline       | WEB/Live App  |
| <ul> <li>Fault Information</li> </ul> | 0          | operator                                    | Operator      | Offline       | WEB/Live App  |
|                                       | 0          | engineer                                    | Engineer      | Offline       | WEB/Live App  |
|                                       | 0          | admin                                       | Administrator | WEB Online    | WEB/Live App  |
|                                       |            |                                             |               |               |               |
|                                       |            |                                             |               |               |               |
|                                       |            |                                             |               |               |               |
|                                       |            |                                             |               |               |               |
|                                       |            |                                             |               |               |               |
|                                       |            |                                             |               |               |               |
|                                       |            |                                             |               |               |               |
|                                       |            |                                             |               |               |               |
|                                       |            |                                             |               |               |               |
|                                       |            |                                             |               |               |               |
|                                       |            |                                             |               |               |               |
|                                       |            |                                             |               |               |               |
|                                       |            |                                             |               |               |               |
|                                       |            |                                             |               |               |               |
|                                       | Add        | Modity Delete Lock Unlock                   |               |               |               |

2) Vyberte uživatele, jehož heslo je třeba změnit, a klikněte na tlačítko **Modify**. Zobrazí se dialogové okno zobrazí se dialogové okno pro úpravu informací o uživateli.

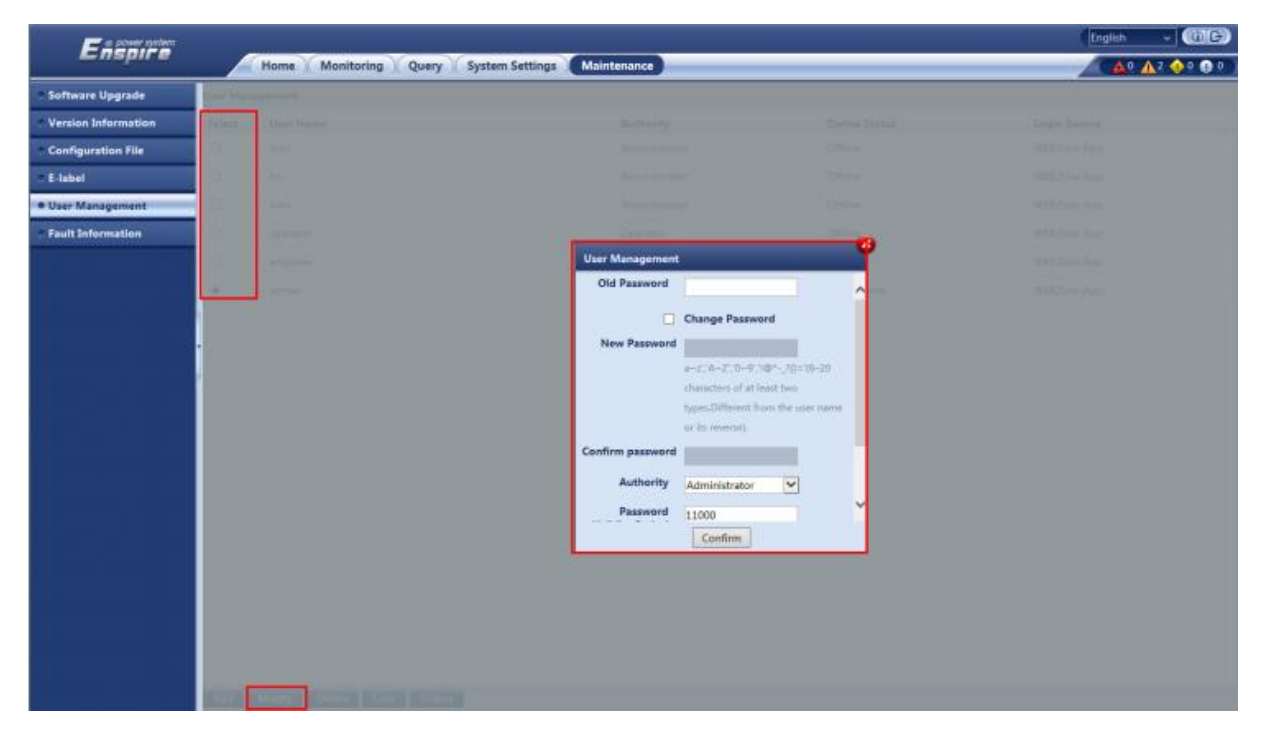

3) Vyberte možnost **Change Password**, nastavte nové heslo a potvrzovací heslo a klikněte na tlačítko **Confirm**. Zobrazí se dialogové okno Recertifikace.

Správce musí nastavit **původní heslo** pouze při změně vlastního hesla.

Heslo změňte v souladu s následujícími pravidly:

Heslo musí obsahovat 6 až 20 znaků.

- Heslo musí obsahovat alespoň dva z následujících typů: číslice, velká písmena, malá písmena a speciální znaky (! @ \* \_ ? { } = /).
- Heslo se musí lišit od předchozích dvou hesel.
- Heslo se musí lišit od uživatelského jména nebo jeho opačné podoby.

Krok 4 Nastavte heslo aktuálního přihlášeného uživatele a klikněte na tlačítko Odeslat.

## Změna hesla WiFi

K webovému rozhraní můžete přistupovat lokálně pomocí WiFi.

 Doporučujeme vám pravidelně měnit heslo WiFi, abyste zvýšili zabezpečení účtu a zabránili neoprávněným síťovým útokům, například neoprávněné manipulaci s daty.

• Společnost Huawei nenese odpovědnost za případné ztráty způsobené tím, že heslo včas nezměníte nebo nové heslo řádně neuchováte.

Změna hesla WiFi: Vyberte možnost System Settings > Network Config > WIFI.

## Zobrazení aktivních alarmů

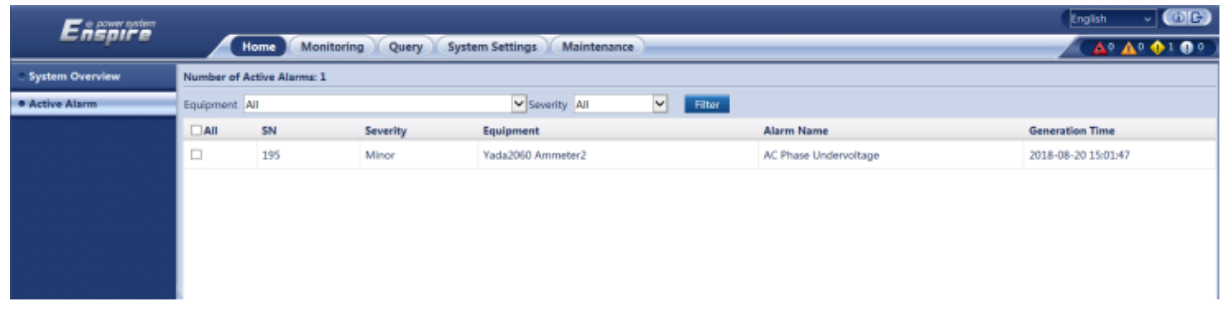

## Zobrazení historie alarmů

1) Chcete-li vyfiltrovat historii alarmů.

| E e comer system     |                   |                           |                            |                   |          | English v @B |
|----------------------|-------------------|---------------------------|----------------------------|-------------------|----------|--------------|
| Enspire              | Home Monitor      | ing Query System Settings | Maintenance                |                   |          |              |
| Historical Alarm     | Historical Alarm  |                           |                            |                   |          |              |
| Performance Data     | Equipment All     | ×                         | Start Time 2018 🛩 8 🛩 27 🛩 | End Time 2018 ¥ 8 | ¥ 27 ¥   |              |
| . Operation Log      | Sorting Mode Time | ~                         | Query                      |                   |          |              |
| Battery Test Records | Query Result      |                           |                            |                   |          |              |
| Export Data          | S/N SN Se         | everity Equipment         | Alarm Name                 | Generation Time   | End Time | Acknowled    |
| - DO Alarm Config    |                   |                           |                            |                   |          |              |
| - DI Config          |                   |                           |                            |                   |          |              |
|                      |                   |                           |                            |                   |          |              |
|                      |                   |                           |                            |                   |          |              |

#### 2) Zobrazení historie alarmů.

| Enspire              |            | Home     | Ionitoring | Juery System Settings | Maintenance                       |                     |                     | English v 🕮 🕞 |
|----------------------|------------|----------|------------|-----------------------|-----------------------------------|---------------------|---------------------|---------------|
| Historical Alarm     | Historical | Alarm    |            |                       |                                   |                     |                     |               |
| Performance Data     | Equipm     | nent All |            | •                     | Start Time 2018 V 8 V 20 V        | End Time 2018       | V 8 V 27 V          |               |
| Operation Log        | Sorting M  | ode Time |            | ~                     | Query                             |                     | ni ondre inde       |               |
| Battery Test Records | Query Res  | ult: 173 |            |                       |                                   |                     |                     |               |
| Export Data          | S/N        | SN       | Severity   | Equipment             | Alarm Name                        | Generation Time     | End Time            | Acknowled     |
| DO Alarm Config      | 1          | 756      | Major      | Power System          | AC Fallure                        | 2018-08-25 20:26:57 | 2018-08-27 08:48:37 | UnacknowledgA |
| - DE Config          | 2          | 755      | Major      | Electronic Lock1      | Abnormal Unlock Alarm             | 2018-08-25 17:12:12 | 2018-08-25 17:12:16 | Unacknowledg  |
|                      | з          | 754      | Major      | Electronic Lock1      | Abnormal Unlock Alarm             | 2018-08-25 17:09:51 | 2018-08-25 17:10:07 | Unacknowledg  |
|                      | 4          | 753      | Major      | Bectronic Lock1       | Abnormal Unlock Alarm             | 2018-08-25 17:09:30 | 2018-08-25 17:09:42 | Unacknowledg  |
|                      | . 5        | 752      | Major      | Electronic Lock1      | Abnormal Unlock Alarm             | 2018-08-25 17:09:20 | 2018-08-25 17:09:25 | Unacknowledg  |
|                      | 6          | 751      | Warning    | Electronic Lock1      | Normal Unlock Alarm               | 2018-08-25 17:09:00 | 2018-08-25 17:09:10 | Unacknowledg  |
|                      | 7          | 750      | Warning    | Electronic Lock2      | Normal Unlock Alarm               | 2018-08-25 17:08:56 | 2018-08-25 17:09:06 | Unacknowledg  |
|                      | 8          | 749      | Warning    | Battery String1       | Battery Middle Voltage Imbalance  | 2018-08-25 16:20:49 | 2018-08-25 16:24:05 | Unacknowledg  |
|                      | 9          | 748      | Major      | Lithium Battery Group | All Li Batt Communication Failure | 2018-08-25 16:16:06 | 2018-08-25 16:16:26 | Unacknowledg  |
|                      | 10         | 747      | Minor      | Li Battery1           | Communication Failure             | 2018-08-25 16:15:57 | 2018-08-25 16:16:06 | Unacknowledg  |

## Zobrazení informací o verzi

Zobrazení čísla verze monitorovací jednotky usnadní diagnostiku závad a kontrolu úspěšnosti aktualizace.

| Ferrite             |            |                                            | English v (@)          | G) |
|---------------------|------------|--------------------------------------------|------------------------|----|
| Enspire             |            | Home Monitoring Query System Settings Main | tenance 📃 🔨 🗛 🖗 🖉 🕄    | 0  |
| Software Upgrade    | Version In | formation                                  |                        | ^  |
| Version Information | Software   | Version                                    |                        |    |
| Configuration File  | S/N        | Equipment                                  | Software Version       |    |
| C E-label           | 1          | Controller                                 | SMU118 V500R002C50B111 |    |
| User Management     | 2          | Rectifier1                                 | V101                   |    |
| - Fault Information | 3          | Rectifier2                                 | V101                   |    |
|                     | 4          | Rectifier3                                 | V101                   |    |
|                     | 5          | Electronic Lock1                           | V214                   |    |
|                     | 6          | Electronic Lock2                           | V214                   |    |
|                     | 7          | Li Battery1                                | V101                   |    |
|                     | Hardwar    | e Version                                  |                        |    |
|                     | S/N        | Equipment                                  | Hardware Version       |    |
|                     | 1          | Controller                                 | c                      |    |
|                     | 2          | Rectifier1                                 | A                      |    |
|                     | 3          | Rectifier2                                 | A                      |    |
|                     | 4          | Rectifier3                                 | A                      |    |
|                     | 5          | Li Battery1                                | A                      |    |
|                     | BSP Vers   | ion                                        |                        |    |
|                     | V200R00    | 1C005PC544_0808                            |                        |    |

## Export informací o údržbě

#### 1) Export historie dat.

| Enspire              | Home Monitoring Query System Settings Maintenance                                          | English |  |
|----------------------|--------------------------------------------------------------------------------------------|---------|--|
| - Historical Alarm   | Export Data                                                                                |         |  |
| Performance Data     | OHistorical Alarm OActive Alarm OPerformance Data Operation Log OBattery Test Records @All |         |  |
| Operation Log        | Export                                                                                     |         |  |
| Battery Test Records |                                                                                            |         |  |
| Export Data          |                                                                                            |         |  |
| DO Alarm Config      |                                                                                            |         |  |
| DI Config            |                                                                                            |         |  |
|                      |                                                                                            |         |  |

2) Export informací o elektronických štítcích.

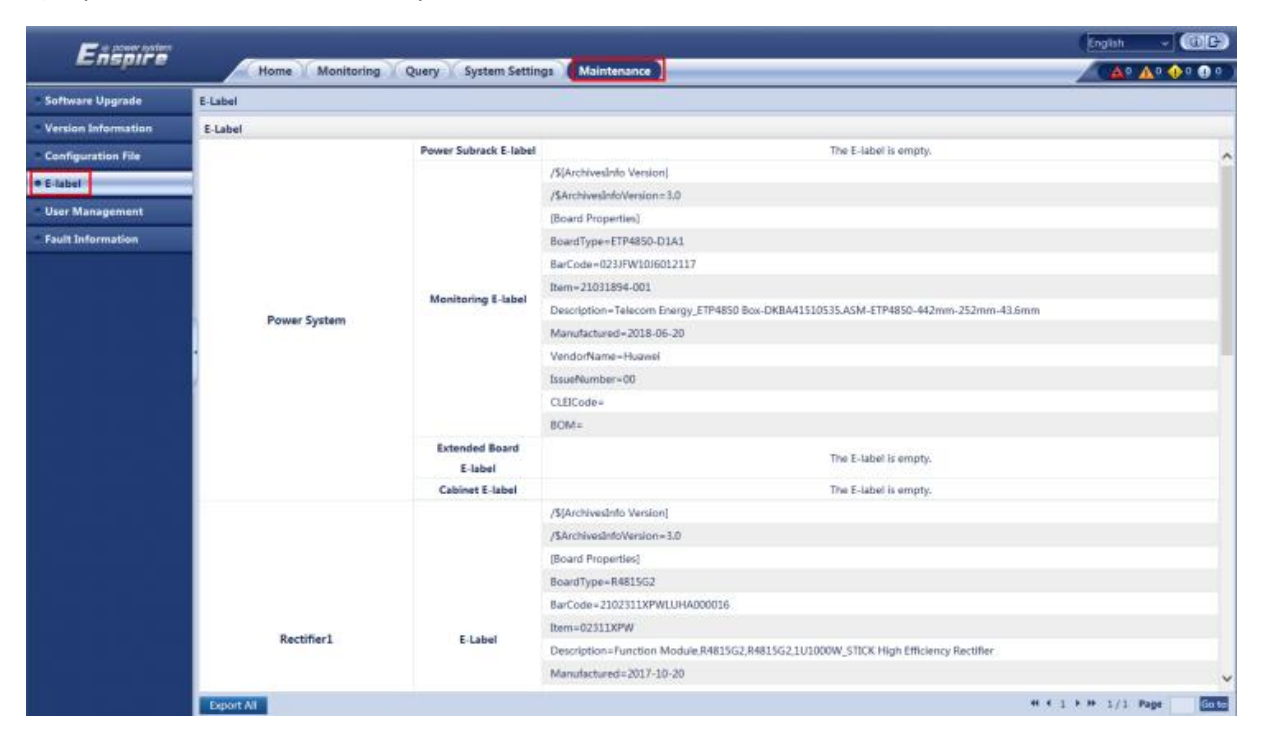

#### 3) Export informací o poruchách.

| E e power system      |                                                   | English v 🛈 🕞                                                                                                 |
|-----------------------|---------------------------------------------------|----------------------------------------------------------------------------------------------------|
| Enspire               | Home Monitoring Query System Settings Maintenance | 📈 🛕 🗛 🚸 🕐 🖓 🖉                                                                                                 |
| Software Upgrade      | Fault Information                                 |                                                                                                    |
| • Version Information | Export Fault Information                          |                                                                                                    |
| Configuration File    | Encryption Password for Export                    | $^{\prime}a{\sim}z'_{*}A{\sim}Z'_{*}0{\sim}9'_{*}{_*}A$ combination of at least two types of characters(6-20) |
| C E-label             | Export Fault Information                          |                                                                                                    |
| User Management       |                                                   |                                                                                                    |
| Fault Information     |                                                   |                                                                                                    |
|                       |                                                   |                                                                                                    |

## Identifikace závad komponent

#### Identifikace poruch usměrňovače

Následující seznam uvádí poruchy usměrňovače

- Vstup střídavého proudu a konektor slotu jsou normální, ale indikátor poruchy (červený) trvale svítí nebo jsou všechny indikátory vypnuté.
- Konektor slotu a jednotka SMU jsou normální, ale indikátor Alarm (žlutý) po opětovné instalaci usměrňovače stále bliká.
- Vstup střídavého proudu a jednotka SMU jsou normální, ale jednotka SMU nemůže usměrňovač ovládat.

#### Identifikace závad jednotky SMU

Následující příznaky indikují, že jednotka SMU je vadná:

- Stejnosměrný výstup je normální, ale zelený indikátor na jednotce SMU nesvítí.
- Jednotka SMU má zjevnou závadu, například se zhroutí nebo po spuštění nereaguje.
- Při zapnutém hlášení alarmů jednotka SMU nehlásí alarmy, když je napájecí systém vadný.
- Jednotka SMU hlásí alarm, když napájecí systém není vadný.

• Jednotka SMU nekomunikuje s připojenými zařízeními nižší úrovně, přestože jsou komunikační kabely správně připojeny.

• Komunikace mezi jednotkou SMU a všemi usměrňovači selhává, přestože jsou usměrňovače a komunikační kabely normálně zapojeny.

• Jednotka SMU nemůže monitorovat distribuci střídavého nebo stejnosměrného napájení, i když jsou komunikační kabely v pořádku a distribuce střídavého a stejnosměrného napájení je normální.

• Na jednotce SMU nelze nastavit parametry nebo zobrazit provozní informace.

#### Identifikace poruch jističů

Pokud dojde k přepálení zátěžové pojistky, znamená to vypnutí jističe. Pokud je jistič zapnutý a následné zařízení stále není napájeno (přípojnice má napájení), je jistič vadný a je třeba jej vyměnit.

## Výměna komponent

• Provádění údržby nebo výměna komponent může přerušit napájení zátěže, pokud je rezerva baterie nedostatečná. Ujistěte se, že jsou spínače primárních zátěží v poloze ON, a nevypínejte současně spínač baterie a spínač vstupu střídavého proudu.

• Pokud je nutné odpojení zátěže, vyžádejte si předchozí písemný souhlas zákazníka.

• Neprovádějte údržbu za deštivých dnů. V opačném případě může do systému vniknout dešťová voda a poškodit zařízení a komponenty.

#### Výměna usměrňovače

Předpoklady

- Máte ochranné rukavice.
- Nový usměrňovač je nepoškozený.

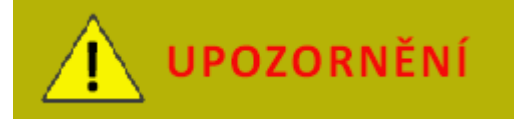

Při přenášení usměrňovače se chraňte před popálením, protože usměrňovač má vysokou teplotu.

#### Postup

- 1) Nasaďte si ochranné rukavice.
- 2) Zatlačte zajišťovací západku na pravé straně panelu směrem doleva.
- 3) Opatrně vytáhněte rukojeť směrem ven a poté vyjměte usměrňovač z podstavce.

#### ETP4860-B1A2 instalační manuál

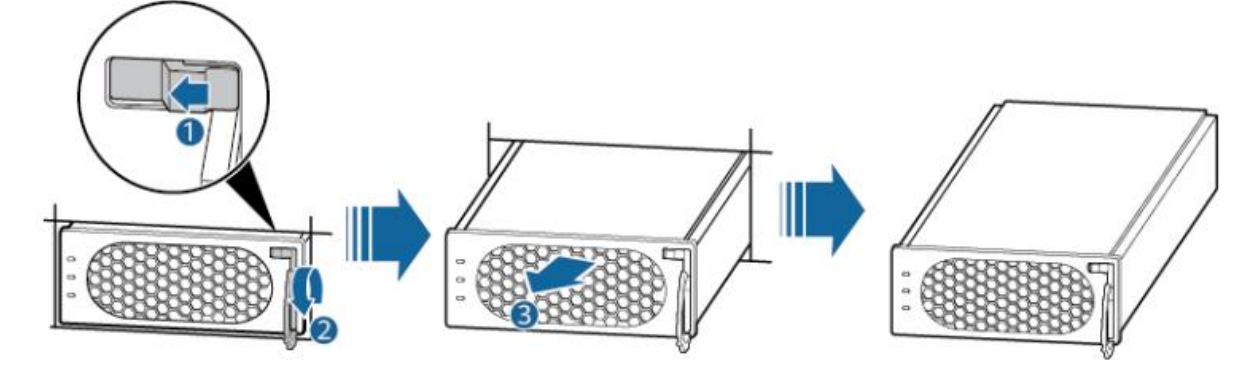

4) Zatlačte zajišťovací západku na novém usměrňovači směrem doleva a vytáhněte rukojeť.

5) Umístěte nový usměrňovač na vstup do správného slotu.

6) Opatrně zasuňte usměrňovač do slotu podél vodicích lišt, dokud nezapadne. Zavřete rukojeť a zatlačením na zajišťovací západku směrem doprava rukojeť zajistěte.

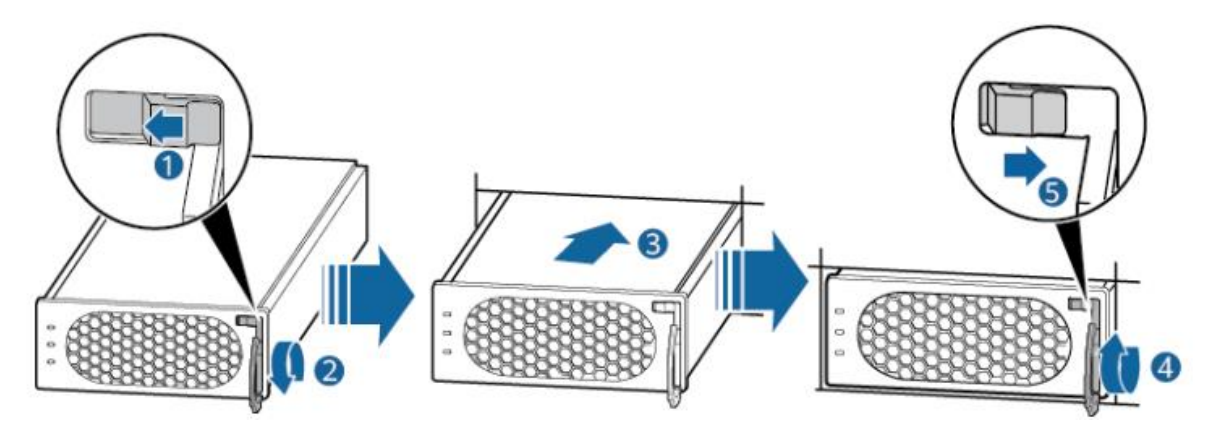

7) Sundejte si ochranné rukavice.

#### Výměna jednotky SMU11B

Předpoklady

- ESD pásek na zápěstí, ESD rukavice a ESD krabička nebo sáček.
- Nová jednotka SMU je neporušená.

#### Postup

Krok 1 Připojte zemnicí kabel ESD náramku a nasaďte si ESD náramek a ESD rukavice.

Krok 2 Zaznamenejte pozice kabelových přípojek na panelu jednotky SMU, odstraňte komunikační kabely COM a vyjměte svorky signálních kabelů.

Krok 3 Vytáhněte rukojeť jednotky SMU a vyjměte ji.

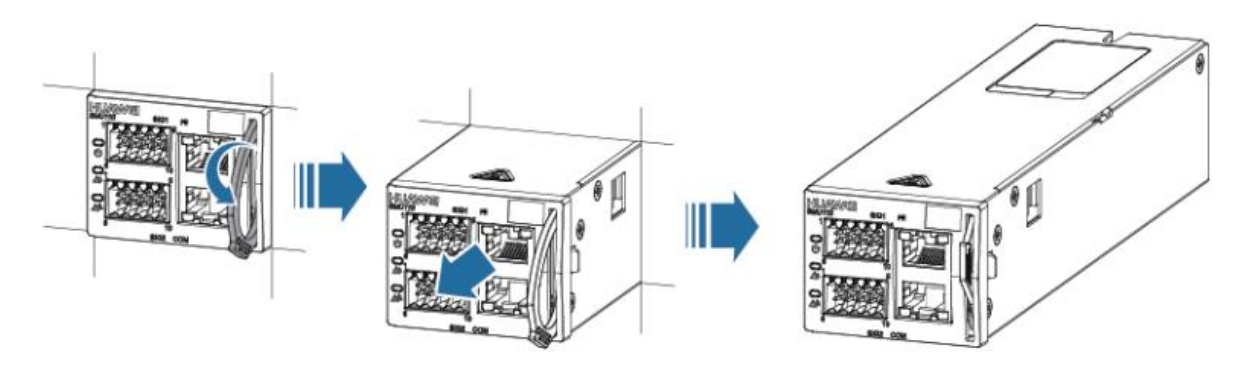

4) Vložte jednotku SMU do slotu a zasuňte ji podél vodicích lišt do subracku.

5) Zatlačte rukojeť směrem nahoru, dokud nebude na svém místě.

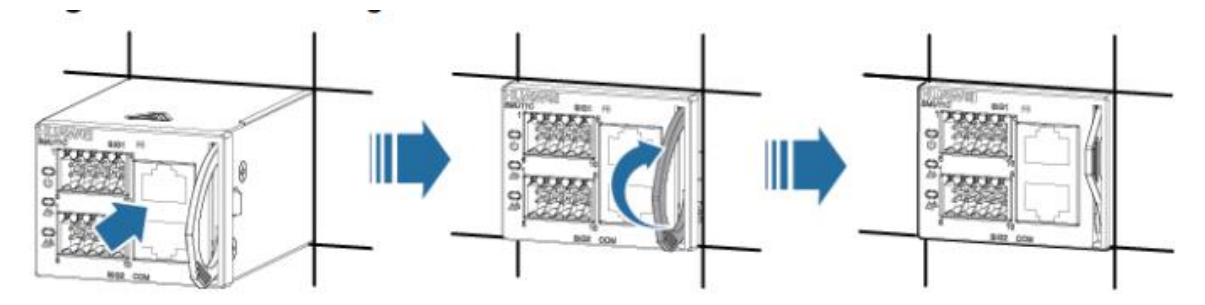

6) Připojte svorky signálních kabelů a komunikační kabely COM k panelu nové jednotky SMU na základě zaznamenaných informací.

7) Odpojte zemnicí kabel náramku ESD a sejměte náramek ESD a rukavice ESD.

#### Výměna jističe

Předpoklady Nový jistič je neporušený.

> Před výměnou jističe přepněte jistič do polohy OFF. Nepracujte se zapnutým napájením.

> • Vypnutím dojde k odpojení napájení zátěže. Před výměnou jističe si vyžádejte předchozí souhlas zákazníků.

#### Postup

Krok 1 Vypněte jistič, který má být vyměněn.

Krok 2 Zaznamenejte polohy připojení kabelů, kabely vyjměte a zaizolujte je.

Krok 3 Odstraňte vadný jistič.

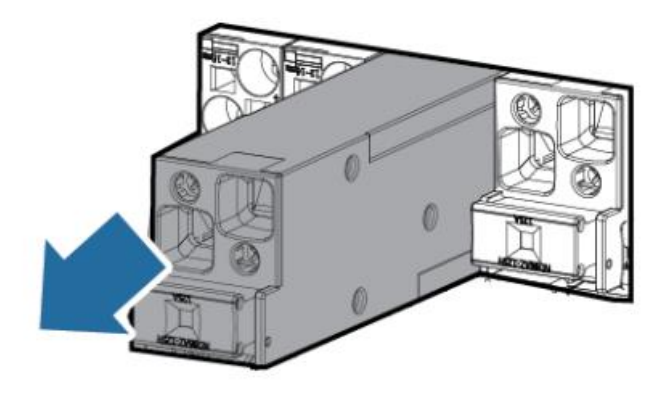

4) Nainstalujte nový jistič.

- 5) Připojte kabely k jističi na základě zaznamenaných informací o kabelech.
- 6) Zapněte jistič.